$\equiv$   $\square$  Docs

Gateway Setup Guide

# **Gateway Setup Guide**

### **Dverview**

Lumeo <u>Gateway</u> can be setup on a wide variety of hardware running on your premises, in public clouds or in the Lumeo cloud. This guide describes how to set it up on your hardware.

Helpful References : <u>Gateway</u> documentation <u>Recommended Gateway Hardware</u>

## Lumeo Gateway Installer

#### **Interactive Install**

Set up a new Gateway by running the following command on it and following the installer prompts:

```
bash <(wget -q0- https://link.lumeo.com/setup)</pre>
```

This command can also be found in Console under Gateways  $\rightarrow$  Add Gateway. The installer offers you a bunch of options to optimize your installation in the interactive model. Installing the Gateway using this installer will also set it up to auto update whenever a new Gateway version is released.

#### **Unattended Install**

Gateway installer supports the following environment variables to allow for bulk, unattended installations:

| Env Variable | Description | Notes |
|--------------|-------------|-------|
|              |             |       |

Gateway Setup Guide

| Env Variable  | Description                                                                                                    | Notes                                                                                                    |
|---------------|----------------------------------------------------------------------------------------------------|----------------------------------------------------------------------------------------------------|
| LUMEO_APP_ID  | Specify the Application ID to connect this gateway to. See <u>API</u> section to find your Application ID.                                  | Currently only supported for<br>host (non-containerized)<br>installations or Advanced<br>Installation (see section below) |
| LUMEO_API_KEY | Provide the API Key for the specific<br>Application you want to connect this<br>gateway to. See <u>API</u> section to find<br>your API Key. | Currently only supported for<br>host (non-containerized)<br>installations or Advanced<br>Installation (see section below) |
| NO_PROMPT     | Specify this env variable to provision<br>a Gateway using the default<br>settings.                                                          |                                                                                                    |

#### Examples:

Install and provision gateway to a specific Application Id.

```
LUMEO_APP_ID="app_id" LUMEO_API_KEY="api_key" bash <(wget -q0- https://link.lumeo.com/s
```

## **Manual Container Install**

You can also install Lumeo containers directly using the following commands, but then you will be responsible for updating the container yourself when new Gateway versions are released.

The interactive or unattended install methods described above also let you use containers, but in addition, will set your containers up for automated upgrades when new versions are released. Use the Manual container install method when you would like control over upgrades.

#### **Nvidia Jetson**

## x86 + DGPU

## **AWS - Lumeo Gateway Installer**

Before using the Lumeo Gateway Installer on your Nvidia GPU enabled AWS EC2 machines, follow these steps :

In the EC2 console, configure and launch machine instance with the following configuration:

- Ubuntu 20.04 or 22.04 OS (x86)
- At least 50 GB of Disk space
- Instance type must have an Nvidia GPU (XXdn.XXXXX are Nvidia GPUs)
  - <u>https://docs.aws.amazon.com/dlami/latest/devguide/gpu.html</u>
  - G4dn.xlarge is a single T4 which is suitable and recommended for most applications

| Linux   aWS   ubuntu®   Microsoft   Microsoft   SUSE   Including AMIs from AWS, Marketplace and the Community   Amazon Machine Image (AMI)    Ubuntu Server 20.04 LTS (HVM), SSD Volume Type ami-0960ab670c8bb45f3 (64-bit (x86)) / ami-0b4fa084a1e7e6f5a (64-bit (Arm))   Virtualization: hvm   ENA enabled: true   Root device type: ebs    Free tier eligible  Architecture  AMI ID                                                                    | Amazon                                         | Ubuntu                                                  | Windows                                                          | Red Hat                                            | SUSE Linux   | Q                                                                                |
|----------------------------------------------------------------------------------------------------|------------------------------------------------|---------------------------------------------------------|------------------------------------------------------------------|----------------------------------------------------|--------------|----------------------------------------------------------------------------------|
| Amazon Machine Image (AMI)       Free tier eligible         Ubuntu Server 20.04 LTS (HVM), SSD Volume Type<br>ami-0960ab670c8bb45f3 (64-bit (x86)) / ami-0b4fa084a1e7e6f5a (64-bit (Arm))<br>Virtualization: hvm       Free tier eligible         Virtualization: hvm       ENA enabled: true       Root device type: ebs         Description       Canonical, Ubuntu, 20.04 LTS, amd64 focal image build on 2022-06-10         Architecture       AMI ID | aws                                            | ubuntu®                                                 | Microsoft                                                        | ned Hat                                            | SUSE >       | Browse more AMIs<br>Including AMIs from<br>AWS, Marketplace and<br>the Community |
| Ubuntu Server 20.04 LTS (HVM), SSD Volume Type       Free tier eligible         ami-0960ab670c8bb45f3 (64-bit (x86)) / ami-0b4fa084a1e7e6f5a (64-bit (Arm))       Free tier eligible         Virtualization: hvm       ENA enabled: true       Root device type: ebs         Description       Canonical, Ubuntu, 20.04 LTS, amd64 focal image build on 2022-06-10         Architecture       AMI ID                                                      | Amazon Mach                                    | ine Image (AMI)                                         |                                                                  |                                                    |              |                                                                                  |
| Description<br>Canonical, Ubuntu, 20.04 LTS, amd64 focal image build on 2022-06-10<br>Architecture AMI ID                                                                                                    | Ubuntu Serv<br>ami-0960ab67<br>Virtualization: | er 20.04 LTS (HV<br>0c8bb45f3 (64-bit<br>hvm ENA enable | <b>(M), SSD Volume</b><br>(x86)) / ami-0b4fa<br>ed: true Root de | e <b>Type</b><br>084a1e7e6f5a (6<br>vice type: ebs | 4-bit (Arm)) | Free tier eligible                                                               |
|                                                                                                    | Architecture                                   |                                                         | AMI ID                                                           |                                                    |              |                                                                                  |
| 64-bit (x86) 🔹 ami-0960ab670c8bb45f3                                                                                                    |                                                | •                                                       | ami-0960ab670                                                    | 0c8bb45f3                                          |              |                                                                                  |

#### Gateway Setup Guide

\_\_\_\_\_+

After launching the virtual, log in, execute the following commands to configure the machine instance and install Lumeo Gateway software:

sudo apt update

Install nvidia drivers

sudo apt install nvidia-compute-utils-495 nvidia-dkms-495 nvidia-driver-495 nvidia-kern

Verify the nvidia drivers are properly installed, execute the command:

nvidia-smi

To see output like this

Shell

```
ubuntu@aws-lumeo-gateway:~$ nvidia-smi
Sat Jun 4 01:10:01 2022
```

| NVID                      | IA-SMI       | 510.7    | 3.05 C               | )river           | Version:                    | 510.73.05                    | (                  | CUDA Versio          | on: 11.6                            |
|---------------------------|--------------|----------|----------------------|------------------|-----------------------------|------------------------------|--------------------|----------------------|-------------------------------------|
| GPU<br>  Fan<br>          | Name<br>Temp | Perf     | Persiste<br>Pwr:Usag | ence-M<br>Je/Cap | Bus-Id                      | Disp.<br>Memory-Usag         | .A  <br>ge         | Volatile<br>GPU-Util | Uncorr. ECC<br>Compute M.<br>MIG M. |
| =====<br>  0<br>  N/A<br> | Tesla<br>37C | т4<br>Р8 | 15W /                | 0ff<br>70W       | -========<br>00000000<br>0M | 0:00:1E.0 01<br>iB / 15360M: | ===-<br>ff  <br>iB | 0%                   | 0<br>Default<br>N/A                 |
| +<br>+<br>  Proc          | esses:       |          |                      |                  |                             |                              |                    |                      |                                     |

If you receive an error, reboot the instance as it maybe required for different instance types and the drivers to load properly.

Finally execute the installer interactively and selecting the default option which is container.

bash <(wget -q0- https://link.lumeo.com/setup)</pre>

# **AWS - AMI Images**

Using a Lumeo published AMI image makes it easy to setup a Lumeo Gateway hosted in your AWS account and provision it to your Lumeo account.

Instructions : Coming soon.

## **Post Install**

Once setup, return to the Console to see it show up in the Gateways list.

| 🧐 lumeo                | Gateways                                            |                                       |               |                 | Add Gateway |  |  |  |
|------------------------|-----------------------------------------------------|---------------------------------------|---------------|-----------------|-------------|--|--|--|
| Default Application $$ | Q Search gateways by name, ID, IP address, or model |                                       |               |                 |             |  |  |  |
| Dashboard              | NAME                                                | MODEL                                 | LOCAL IP      | RECENT ACTIVITY | STATUS      |  |  |  |
| 🔟 Documentation 🗈      | aim-desktop                                         | NVIDIA Jetson Xavier NX Developer Kit | 192.168.1.178 | yesterday       | Online      |  |  |  |
| DESIGN & DEPLOY        |                                                     |                                       |               |                 |             |  |  |  |
| 😽 Pipelines            |                                                     |                                       |               |                 |             |  |  |  |
| Deployments            |                                                     |                                       |               |                 |             |  |  |  |
| Analytics Library      |                                                     |                                       |               |                 |             |  |  |  |
| MANAGE                 |                                                     |                                       |               |                 |             |  |  |  |
| 🚆 Gateways             |                                                     |                                       |               |                 |             |  |  |  |
| 🛋 Cameras              |                                                     |                                       |               |                 |             |  |  |  |
| ្ណា Input Streams      |                                                     |                                       |               |                 |             |  |  |  |
| 🖵 Output Streams       |                                                     |                                       |               |                 |             |  |  |  |
| MONITOR                |                                                     |                                       |               |                 |             |  |  |  |
| () Events              |                                                     |                                       |               |                 |             |  |  |  |

You need to ensure the Gateway is able to talk to Lumeo's cloud services. More info in <u>Security &</u> <u>Network</u> section.

#### 🖞 Updated 6 days ago

Recommended Gateway Hardware

Jetson Tips: Monitoring and Jetpack Upgrade →

Did this page help you? 🏠 Yes 🛛 🖓 No